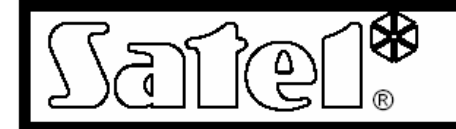

# Ethernet Module ETHM-1

Az ETHM-1 Ethernet modul egy TCP/IP szerver. Lehetővé teszi az INTEGRA központok (1.03 verzió vagy későbbi) Ethernet hálózaton keresztüli elérését. Az adatátvitel a hálózatban 192 bites algoritmuson alapuló kódolással valósul meg. A központok Ethernet hálózatból elérhetővé válnak számítógép vagy mobil telefon segítségével.

Számítógép használatával a riasztóközpont elérhető a DLOADX szerviz programból, a GUARDX adminisztrátor programból és Internet böngészőből JAVA alkalmazás használatával. Mobil telefonról való elérés speciális JAVA alkalmazást igényel.

**Megj.:** A modul segítségével egyszerre csak egy felhasználó csatlakozhat. A többi felhasználó üzenetet kap a szerver foglalt állapotáról.

Az Ethernet modul 1.02 vagy későbbi firmware verzióval opcionális lehetőséget ad az INTEGRA központok számára (1.04 vagy későbbi verziójú INTEGRA központok esetén) Ethernet alapú átjelzésre a távfelügyelethez.

Ez a leírás az 1.02 firmware verziójú Ethernet modulra vonatkozik. A modul firmware-e frissíthető az EthmFlash program használatával, ami a <u>www.satel.pl</u> weboldalról tölthető le, ahol legújabb firmware verzió is megtalálható.

# **<u>1. Az áramköri lap leírása</u>**

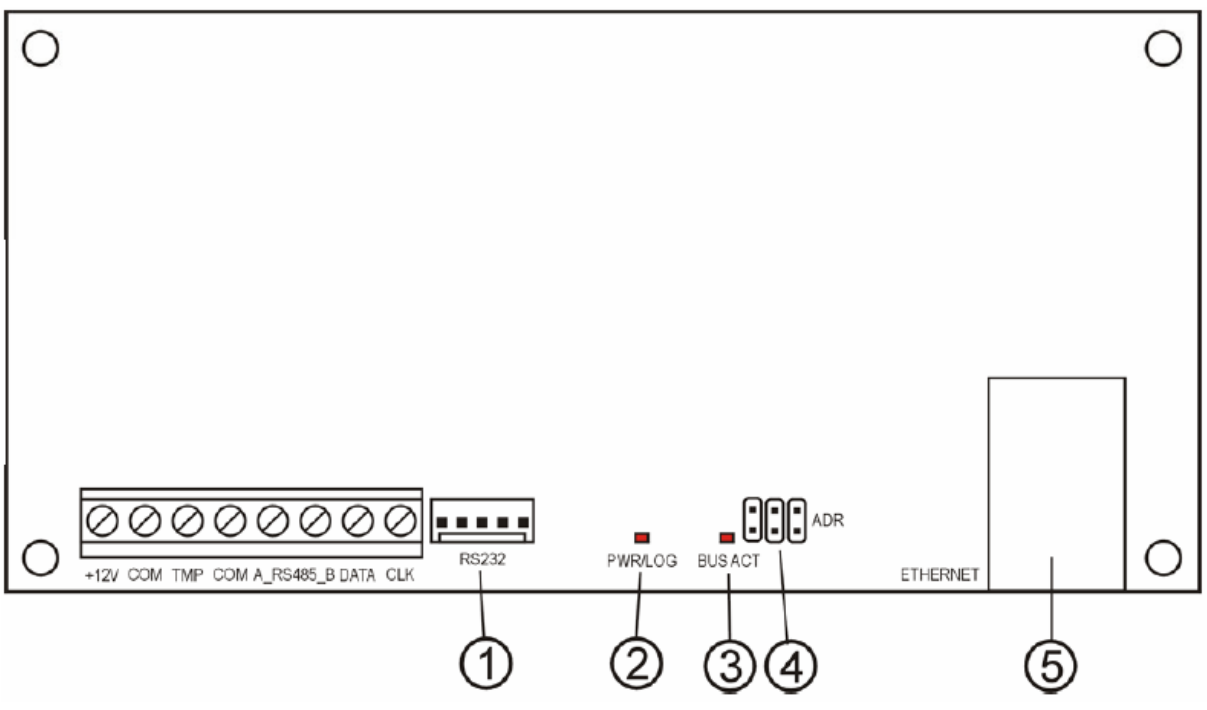

1. ábra: Az Ethernet modul áramköri lapjának sematikus rajza

Részletek:

- 1 RS-232 port lehetővé teszi, hogy a modult a riasztóközpont RS-232 portjához csatlakoztassuk, ezáltal a riasztóközpont Etherneten keresztül is programozható a DLOADX program segítségével. Továbbá lehetővé teszi a modul firmware frissítését. A firmware frissítéshez csatlakoztassa a modul RS-232 portját a számítógép soros portjához az INTEGRA központok programozásánál használt kábel segítségével, majd futtassa az ETHMFlash programot.
- 2 PWR/LOG LED folyamatos fény jelzi a tápfeszültség meglétét; villogó LED jelzi, ha felhasználó csatlakozott a szerverre.
- 3 BUS ACT LED villogó LED jelzi, ha van kommunikáció a központ és az Ethernet modul között.
- 4 ADR jumperek a modul címének beállítására (lásd Modul címzés)
- 5 RJ-45 csatlakozó az Ethernet kábel csatlakoztatására a modulhoz. Ha közvetlenül számítógéphez szeretné kötni a modult használjon cross-link hálózati kábelt, ha egy switchen vagy rooteren keresztül kapcsolódik a számítógépes hálózathoz, használjon sima hálózati kábelt. A csatlakozó két beépített LED-et tartalmaz. A zöld LED mutatja ha a modul csatlakoztatva van a hálózathoz és az átvitelt, a sárga LED pedig az adatforgalom sebességét (10Mb/100Mb).

A csatlakozók leírása:

- +12V tápfeszültség bemenet;
- COM-közös (föld); GATE AUTOMATION TRADE LTD.
- TMP a modul tamper körének bemenete (NC) a ház tamper körének csatlakoztatására; ha nem használja zárja a földhöz;
- A\_RS485\_B RS-485 port csatlakozók (nem használjuk);
- DATA, CLK kommunikációs busz ezen keresztül csatlakoztassa a modult a riasztóközpont kezelő buszára.

# 2. A modul címzése

A modul jumperein beállított címnek különböznie kell a riasztóközpont kezelőre buszára csatlakoztatott minden más eszköz címétől. A modul címét az 1. táblázat szerint állítsa be.

| JUMPER STÅTUSZ | MODUL CÍM | ]              |
|----------------|-----------|----------------|
|                | 0         |                |
|                | 1         |                |
|                | 2         |                |
|                | 3         | O              |
|                | 4         | JUMPER NYITOTT |
|                | 5         |                |
|                | 6         |                |
|                | 7         | ]              |

1. táblázat

# **<u>3. Telepítés</u>**

A modult beltéren kell felszerelni, normál páratartalmú helyen. A modul telepíthető műanyag (OPU-1 A) vagy fém (CA-64 OBU-EXA) házban.

Figyelmeztetés! Ha a modult már működő riasztó rendszerhez szeretné csatlakoztatni, a csatlakoztatás előtt áramtalanítsa az egész rendszert.

A modul telepítésének lépései:

- 1. Állítsa be a modul címét a jumperekkel (lásd Modul címzése).
- 2. Csatlakoztassa a modult a központ kezelő buszára a 2. táblázat szerint.

| MODUL CSATLAKOZÓ | KÖZPONT CSATLAKOZÓ |
|------------------|--------------------|
| +12V             | +KPD               |
| COM              | COM                |
| DATA             | DTM                |
| CLK              | СКМ                |

2. táblázat

Ha szükséges a modul tápfeszültsége (+12 V) külső tápegységről is biztosítható.

- 3. Csatlakoztassa a ház tamper kontaktusát a modul TMP és COM termináljaihoz (vagy ha ezt nem használja zárja rövidre a TMP és COM csatlakozókat)
- 4. Csatlakoztassa az Ethernet kábelt az RJ-45 csatlakozóba
- 5. Ha a központot a DLOADX programmal szeretné programozni hálózaton keresztül, csatlakoztassa a központ és a modul RS-232 portjait a 2. ábrán látható módon elkészített kábellel.

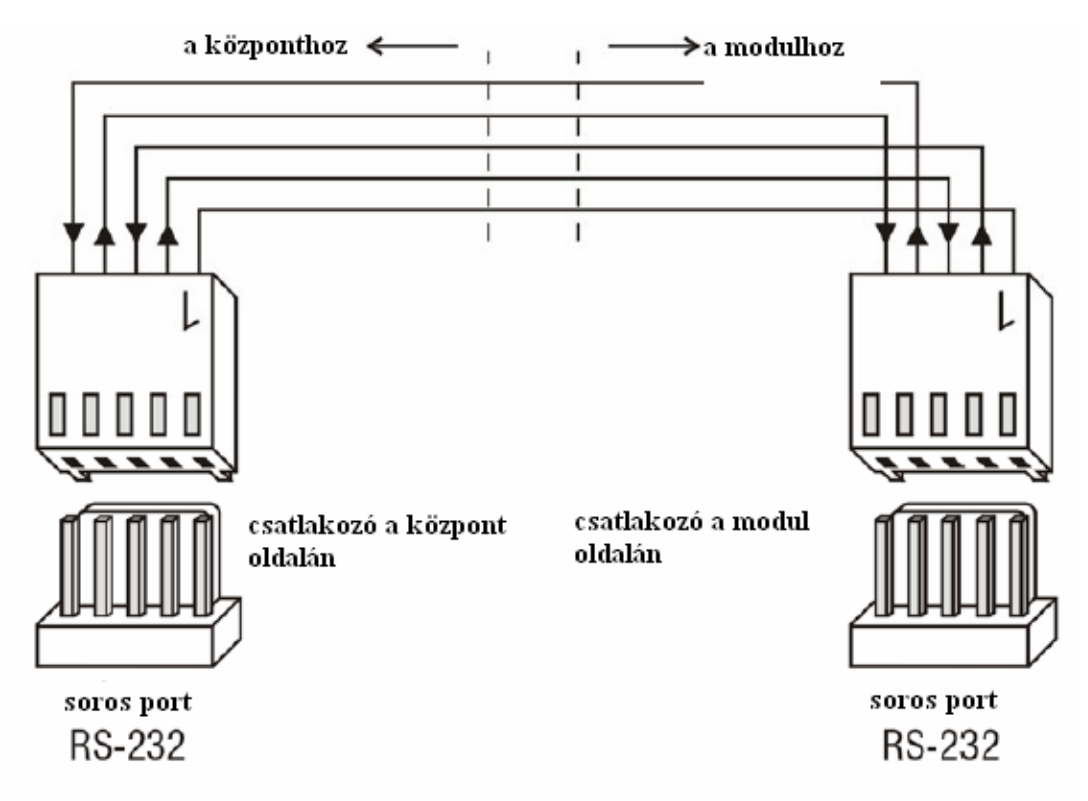

2. ábra: A riasztóközpont és az ETHM-1 modul RS-232 portjainak csatlakoztatása

# 4. Modul indítása

- **Megj.:** Ha a modulnak külön tápellátása van a központtól, ajánlott először a központot elindítani, majd sorban ezután a rendszer többi elemét (pl.: Ethernet modult)
- 1. Kapcsolja be a riasztóközpont tápellátását, ezután a modulét ha az külön tápon van (a PWR/LOG LED is elkezd világítani)
- 2. Azonosítsa az új modult a riasztó rendszerben az LCD kezelőben a szerviz menüben (SZERVIZ MÓD → STRUKTÚRA → HARDWARE → AZONOSÍTÁS; SERVICE MODE → STRUCTURE → HARDWARE → IDENTIFICATION). Sikeres azonosítás után az "I" betű lesz látható a kezelő kijelzőjén a modul címe alatt.
- **Megj.:** Az azonosítás után a riasztóközpont eltárol egy speciális (16 bites) számot a modul memóriájában, a modul jelenlétének ellenőrzésére a rendszerben. A modul kicserélése másik modulra (még ugyanolyan beállított címen is) új azonosítás nélkül riasztást okoz (modul tamper riasztás).
- 3. Programozza be a helyes modul beállításokat (lásd Beállítás leírás) a központ kezelőjén szerviz módba belépve vagy a DLOADX program használatával számítógépen. Ha a modul és a riasztóközpont össze lett kötve egymással az RS-232 portjaikon keresztül, távolítsa el az összekötő kábelt. Ezután csatlakoztassa a központ RS-232-es portját a számítógép soros portjához a letöltő kábelen keresztül, majd a csatlakoztatás után a számítógép DLOADX programjával is elvégezheti a megfelelő beállításokat.

Megj.: A hálózati konfigurációval kapcsolatban lépjen kapcsolatba a rendszergazdával

4. Ha elvégezte a beállításokat a modulban, mentse el a változtatásokat a FLASH memóriában, és kapcsolja ki a letöltés (DOWNLOADING) funkciót, ha elindította. Ha eltávolította a modul és a központ közötti RS-232 kábelt a programozás idejére, most visszakötheti.

# 5. Beállítás leírása

| 🛟 Structure            |                                              |
|------------------------|----------------------------------------------|
| System Hardware        | •                                            |
| 🔤 Integra mainboard    | LCD keypad, addr.:05 (x . x)                 |
| 🗄 🐻 LCD keypads        |                                              |
| 🛛 🐺 0: Porter's lodge  | Name: ETHM-1 (5)                             |
| -📅 1: Secretary office | Tenners time to the next 1: Secretary office |
| -📅 3: Security         |                                              |
|                        | Obtain IP address automatically (DHCP)       |
| 6: Synop.board (6)     |                                              |
| DloadX (RS-232)        |                                              |
| DloadX (modem)         | Subnet mask: 0.0.0.0                         |
|                        | Gateway 0. 0. 0                              |
|                        | ,                                            |
|                        | Obtain DNS server address automatically      |
| ■ 2. HCU-100 02        | DNS server: 0.0.0.0                          |
|                        |                                              |
|                        | Dividu A                                     |
| S 6: Addressable Ø6    |                                              |
| ⊟ SBus 2               | Server key: <u>66</u> Port: 7090             |
| 💷 1: Store-room        | GuardX / WWW / Java                          |
| 🚔 2: Commercial dept.  | Communication with GuardX                    |
| - 🗐 3: Lab.            | Serverkey: 🕬 844 84 84 84 84 86 Port: 7091 🛫 |
| 📲 4: Book-keeping      |                                              |
| - 💋 5: Entry           | Port WWW: 80 📼                               |
| 6: Exit                | Wrong login                                  |
|                        | 🔽 Log event 🔲 Alarm                          |
| (72 Dia                |                                              |
| erint                  | Comments:                                    |

3. ábra: Az ETHM-1 modul beállítás ablaka a DLOADX programban

A programozható opciók LCD-ről és a DLOADX programból egyaránt állíthatók. A DLOADX programban egyes funkcióknak bővebb neve van, ez a keretes zárójelben látható.

# Use DHCP [Obtain IP address automatically (DHCP)] – DHCP használata

Ha ez a funkció aktiválva van, a modul az IP címet, hálózati maszkot és átjárót automatikusan a DHCP szervertől kapja meg.

Megj.: A modulhoz rendelt IP cím az IP/MAC ETHM-1 felhasználó funkcióban is kiolvasható (→TESZTEK). A modullal való kommunikációhoz tudni kell a modul IP címét. Ajánlott, hogy a dinamikusan hozzárendelt IP cím mindig ugyanaz legyen. Ugyanezzel a funkcióval ki tudjuk olvasni a modul MAC számát is (a ◄ és ► nyilakkal a kezelőn).

#### IP address - IP cím

A modul által használt IP cím beállítása. A beállítás akkor elérhető, ha nem választja ki a DHCP használata funkciót.

#### Netmask [Subnet mask] – Hálózati maszk

A modul által használt hálózati maszk beállítása. A beállítás akkor elérhető, ha nem választja ki a DHCP használata funkciót.

# Gateway – Átjáró

A hálózati eszköz IP címe, amin keresztül a modul másik számítógépes hálózatból is elérhető (nemcsak belső hálózatból). A beállítás akkor elérhető, ha nem választja ki a DHCP hasz-nálata funkciót.

### DHCP-DNS [Obtain DNS server address automatically] – DHCP-DNS használata

Ezzel az opcióval a modul automatikusan letölti a DNS szerver címét a DHCP szervertől.

### DNS [DNS server] – DNS szerver

A modul által használt DNS szerver beállítása. A beállítás akkor elérhető, ha nem választja ki az automatikus szerver adat letöltés funkciót.

### Port (WWW) – Port (WWW)

Meghatározza a hálózati portot, amin keresztül a modul elérhető Internet böngészőből. Az alapértelmezett port a 80-as. Ha azonban ezt a portot már más eszköz használja (másik web szerver), ettől eltérő értéket kell beállítani. Ha a 80-astól eltérő értéket állított be hálózati portnak, a modul elérésekor az IP cím után egy kettőspontot és a beállított portot kell beírnia (pl.: 192.168.0.1:79).

### Port (DLOADX)

Meghatározza a hálózati portot, amin keresztül a modul elérhető a DLOADX programból.

# Port (others) [GUARDX/WWW/JAVA] – Port (egyéb)

Meghatározza a hálózati portot, amin keresztül a modul elérhető más programból (GUARDX program, JAVA alkalmazás Internet böngészőben, JAVA alkalmazás mobiltelefonon)

#### Key (DLOADX) [DLOADX server key] – Kulcs (DLOADX) [DLOADX szerver kulcs]

1–12 alfanumerikus karakterből álló sorozat; adatok kódolására a DLOADX programmal folytatott kommunikáció alatt.

### Key (GUARDX) [GUARDX/WWW/JAVA server key] – Kulcs (GUARDX) [GUARDX/WWW/JAVA szerver kulcs]

1–12 alfanumerikus karakterből álló sorozat; adatok kódolására a GUARDX programmal, JAVA alkalmazással Internet böngészőben, JAVA alkalmazással mobiltelefonon folytatott kommunikáció alatt.

Megj.: A lehető legjobb átviteli biztonság miatt ajánlott a maximális hosszúságú kód használata.

### Connect DLOADX [Communication with DLOADX] – Csatlakozás DLOADX

Ezzel a funkcióval határozhatja meg, hogy a riasztóközpont elérhető legyen-e a DLOADX programmal.

#### **Connect GUARDX** [Communication with GUARDX] – Csatlakozás GUARDX

Ezzel a funkcióval határozhatja meg, hogy a riasztóközpont elérhető legyen-e a GUARDX programmal.

### Connect Internet [WWW/JAVA] – Csatlakozás Internet [WWW/JAVA]

Ezzel a funkcióval határozhatja meg, hogy a riasztóközpont elérhető legyen-e Internetes vagy mobiltelefonos JAVA alkalmazás segítségével.

# Tamper [Tamper signaled in partition] – Tamper jelzés partícióban

Itt határozhatja meg, hogy a modul tamper riasztása melyik partícióhoz legyen rendelve.

### Fail.-event [Wrong login-Log event] - Hiba-esemény [Hibás belépés-Belépési esemény]

Ezzel az opcióval választja ki, hogy a jogosulatlan kísérletek kapcsolat létrehozására a modullal mentésre kerüljenek-e az esemény memóriában.

### Fail.-alarm [Wrong login-Alarm] – Hiba-riasztás [Hibás belépés-Riasztás]

Ezzel az opcióval választja ki, hogy a jogosulatlan kísérletek kapcsolat létrehozására a modullal tamper riasztást okozzanak. Az opció akkor elérhető, ha a Fail.-event (Hiba-esemény) funkció is be van kapcsolva.

# 6. Riasztóközpont vezérlése DLOADX programból

Megj.: Az ETHM-1 modul RS-232 portjának csatlakoztatva kell lennie a riasztóközpont RS-232 portjához.

Azért, hogy a riasztóközpont Ethernet keresztül elérhető legyen a DLOADX programmal, aktiválja a következő opciókat a riasztóközpontban:

- MODEM ANSWERING /MODEM VÁLASZ/
- EXTERNAL MODEM /KÜLSŐ MODEM/
- ISDN/GSM MODEM

A DOWNLOADING /LETÖLTÉS/ funkciót kapcsolja ki a központban.

A DLOADX csatlakozás opciót engedélyezze a modul beállításaiban.

A riasztóközpont Etherneten keresztüli programozásához a következőket kell tennie:

- 1. Indítsa el a DLOADX programot a hálózati számítógépről, ahonnan szeretné elérni a modult az Etherneten (a legújabb DLOADX verzió letölthető a www.satel.pl weboldalról).
- 2. Üsse be a következő adatokat az "Account code and tel. numbers / Belépési kód és tel. számok/" ablakba:
  - A riasztóközpontban elmentett INTEGRA központ kommunikációs azonosító /Identifier/
  - A riasztóközpontban elmentett DLOADX program kommunikációs azonosító /Identifier/
  - Az ETHM-1 modul IP címe /IP address/
  - Port amit a modul DLOADX programból való eléréséhez programozott
  - Szerverkulcs /key/ amit a modul DLOADX programból való eléréséhez programozott
  - **Megj.:** 3 egymást követő sikertelen szerver kulcs /kód/ esetén a modul blokkolja a kommunikációt a számítógéppel kb. 20 percig.

| 😫 Account code and tel. n | • ×             |  |
|---------------------------|-----------------|--|
| Panel Integra             |                 |  |
| Communication Identity:   | 66              |  |
| Panel's tel. no:          |                 |  |
| PC - DloadX               |                 |  |
| Communication Identity:   | 56              |  |
| PC phone number:          |                 |  |
| PC - GuardX               |                 |  |
| Communication Identity:   | **** <b>6</b> گ |  |
| PC phone number:          |                 |  |
| TCP/IP connection         |                 |  |
| IP address 192.168        | .1.174          |  |
| Port 7090                 | •               |  |
| Server key:               | ∝×රිග්          |  |
| <u>✓ 0</u> K              |                 |  |

ADE LTD.

4. ábra: Komm. beállítások DLOADX

3. Válassza a TCP/IP elérést a csatlakozás menüben /Connection/, a TCP/IP csatlakozás ablak jelenik meg. Nyomjon a "Csatlakozás / Connect" gombra.

A riasztóközponttal való sikeres kapcsolat létrehozása az üzenet ablakban kerül kijelzésre.

Megj.: Ha az ETHM-1 modul beállításait megváltoztatja a programozás alatt, megszűnhet a kommunikáció a riasztóközponttal.

| TCP/IP cor                                                                                                    | nection                                                                                                    | L<br>N |
|----------------------------------------------------------------------------------------------------|----------------------------------------------------------------------------------------------------|--------|
| 12:32:57:<br>12:32:58:<br>12:32:58:<br>12:33:13:<br>12:33:15:<br>12:33:15:<br>12:33:15:<br>12:33:15:<br>12:33:15:<br>12:33:45: | Connecting to server: 192.168.1.174:7090<br>Connected<br>Module: ETHM-1 V1.02<br>Receiving data<br>Received initial greeting of Integra<br>Connection start<br>Receiving data<br>Link established.<br>Receiving data |        |
| 0 لــــ                                                                                                    | nnect 😥 Disconnect 🗸 🔍                                                                                                    |        |

5. ábra: TCP/IP kapcsolat /connection/ ablak a DLOADX-ben

# 7. Riasztóközpont vezérlése GUARDX programból

A GUARDX csatlakozás opciót engedélyezze a modul beállításaiban. A riasztóközpont Etherneten keresztüli eléréséhez a következőket kell tennie:

- 1. Indítsa el a GUARDX programot a számítógépről, ahonnan szeretné elérni a modult az Etherneten (a legújabb GUARDX verzió letölthető a <u>www.satel.pl</u> weboldalról).
- 2. A megjelenő ablakban válassza a TCP/IP kapcsolat /connection/ menüt a Kapcsolat /connection/ menüben.
- 3. Nyomja meg a Konfiguráció /Configuration/ gombot. Üsse be a következő adatokat a megjelenő ablakba:
  - A riasztóközpontban elmentett INTEGRA központ kommunikációs azonosító /Identifier/
  - Az ETHM-1 modul IP címe /IP address/
  - Port amit a modul GUARDX programból való eléréséhez programozott
  - Szerverkulcs /key/ amit a modul GUARDX programból való eléréséhez programozott
- Megj.: 3 egymást követő sikertelen szerver kulcs /kód/ esetén a modul blokkolja a kommuni-kációt a számítógéppel kb. 20 percig.

| 😨 Connection: "9     | atel"         | X  |
|----------------------|---------------|----|
| RS-232 TCP/IP        | Modem         |    |
| Panel's identifier   |               | රේ |
| Server:              | 192.168.1.174 |    |
| Server port:         | 7091          |    |
| Server key:          | *********     | 66 |
|                      |               |    |
|                      |               |    |
|                      |               |    |
|                      |               |    |
| <u>✓ </u> <u>□</u> K |               |    |

- 6. ábra: TCP/IP kapcsolat /connection/ ablak a GUARDX-ben
- 4. Zárja be a kapcsolat konfigurációs ablakot és nyomja meg a "Start" gombot.

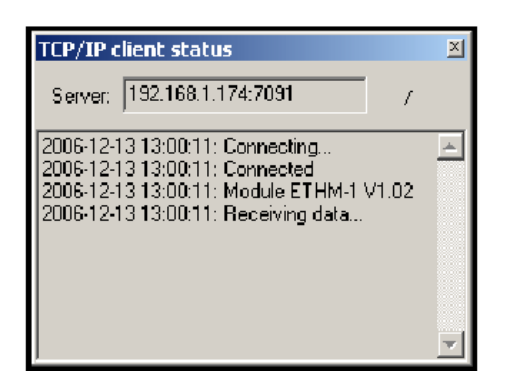

7. ábra: TCP/IP kapcsolat /connection/ ablak a GUARDX-ben

# 8. Riasztóközpont vezérlése webes JAVA alkalmazásból

Az INTERNET CSATLAKOZÁS /CONNECT INTERNET/ [WWW/JAVA] legyen engedélyezve a modul beállításaiban.

A JAVA alkalmazás használatához szükséges, hogy a JAVA Virtuális Eszköz /Machine/ telepítve legyen a számítógépen. A program letölthető a <u>www.sun.com</u> weboldalról.

A riasztóközpont Etherneten keresztüli eléréséhez JAVA alkalmazással a következőket kell tennie:

- 1. Indítsa el a web böngészőt
- 2. A cím mezőbe írja be az ETHM-1 modul IP címét
- 3. Üsse be következő adatokat a megjelenő oldalon a böngészőben:

– szerverkulcs /key/ – amit a modul Web programból való eléréséhez programozott

**Megj.:** 3 egymást követő sikertelen szerver kulcs /kód/ esetén a modul blokkolja a kommunikációt a számítógéppel kb. 20 percig.

 – port – amit a modul GUARDX programból és JAVA alkalmazásból való eléréséhez programozott [az LCD kezelőben PORT (OTHERS / EGYÉB) néven található]

| 😻 ETHM-1 - Mozilla Firefox                          |          |
|-----------------------------------------------------|----------|
| Eile Edit ⊻iew History Bookmarks Iools <u>H</u> elp | 0        |
|                                                     | ioogle 🔍 |
|                                                     |          |
| ETHM-1 (5) Satel                                    | _        |
| INTERNET ACCESS MODULE                              |          |
| KEV *********                                       |          |
| PORT 7091                                           |          |
|                                                     |          |
| SATEL 2005                                          |          |
|                                                     |          |
| Done                                                | 1.       |

8. ábra: Az ETHM-1 modul bejelentkező ablaka Internet böngészőből Az adatok bevitele után kattintson a "Log in" / Bejelentkezés gombra. 4. Egy virtuális kezelő jelenik meg az ablakban, amellyel a riasztóközpont az LCD kezelőhöz hasonlóan működtethető. Az LCD kezelő egérrel vagy a megfelelő billentyűzet gombok segítségével egyaránt működtethető.

| 😻 ETHM-1 - Mozilla Firefox                       |            |
|--------------------------------------------------|------------|
| Eile Edit View History Bookmarks Iools Help      | ())<br>()) |
| < - 🔶 - 🧭 🛞 🏠 🕒 http://192.168.1.177/ 🔹 🕨 💽 - Go | ogle 🔍     |
| End service<br>Configuration                     |            |
| Satel <sup>o</sup> integra                       |            |
|                                                  |            |
|                                                  |            |
| 7 pgrs 8 tuv 9 wxuz # #                          |            |
| Applet ETHM-1 started                            |            |

9. ábra: Virtuális kezelő a központ weboldalról való működtetéséhez

# 9. Riasztóközpont vezérlése mobil telefonos JAVA alkalmazásból

Az INTERNET CSATLAKOZÁS /CONNECT INTERNET/ [WWW/JAVA] legyen engedélyezve a modul beállításaiban.

A mobil telefonnak, amiről vezérelni szeretnénk a riasztóközpontot, rendelkeznie kell Internet eléréssel és JAVA kompatibilisnek kell lennie.

A riasztóközpont vezérléséhez szükséges mobiltelefonos JAVA alkalmazás letölthető a <u>www.satel.pl</u> weboldalról.

A riasztóközpont mobiltelefonon keresztüli eléréséhez JAVA alkalmazással a következőket kell tennie:

- 1. Állítsa be az alkalmazásban használt kapcsolat profilt.
- 2. Mikor az alkalmazást először futtatja, egy képernyő jelenik meg, ahol be tudja vinni a csatlakoztatni kívánt riasztó rendszer adatait:
  - riasztó rendszer neve (a későbbi könnyebb azonosításhoz)
  - az ETHM-1 modul IP címe
  - port amit a modul JAVA alkalmazásból való eléréséhez programozott
  - kulcs /key/ amit a modul JAVA alkalmazásból való eléréséhez programozott
- **Megj.:** 3 egymást követő sikertelen kulcs /kód/ esetén a modul blokkolja a kommunikációt a mobiltelefonnal kb. 20 percig.

Ha minden mezőt kitöltött a rendszer adatai elmenthetőek a telefon memóriájában (Opció  $\rightarrow$  Mentés /Save/) a következő csatlakozás megkönnyítésére. Az elmentett adatokat az alkalmazás automatikusan beteszi az elmentett listába. A következő indításkor az alkalmazás egyből kijelzi az elmentett adatok listáját. Az elmentett adatok módosíthatók (Opció  $\rightarrow$  Szerkeszt /Edit/) vagy törölhető (Opció  $\rightarrow$  Törlés /Delete/). Új adat hozzáadása is lehetséges (Opció  $\rightarrow$  Új /New/)

- 3. Az adatok **bevitele** után (mentés nélkül) vagy a listáról kiválasztott adatokkal, csatlakozhat a riasztó rendszerhez a modul használatával (Opció → Start)
- 4. Ha a kapcsolat létrejött a riasztó rendszerrel, a rendszerben levő jelenlegi idő kerül kijelzésre. A riasztó rendszert a mobil telefon billentyűzetével működtetheti, mintha egy LCD kezelőt használna.

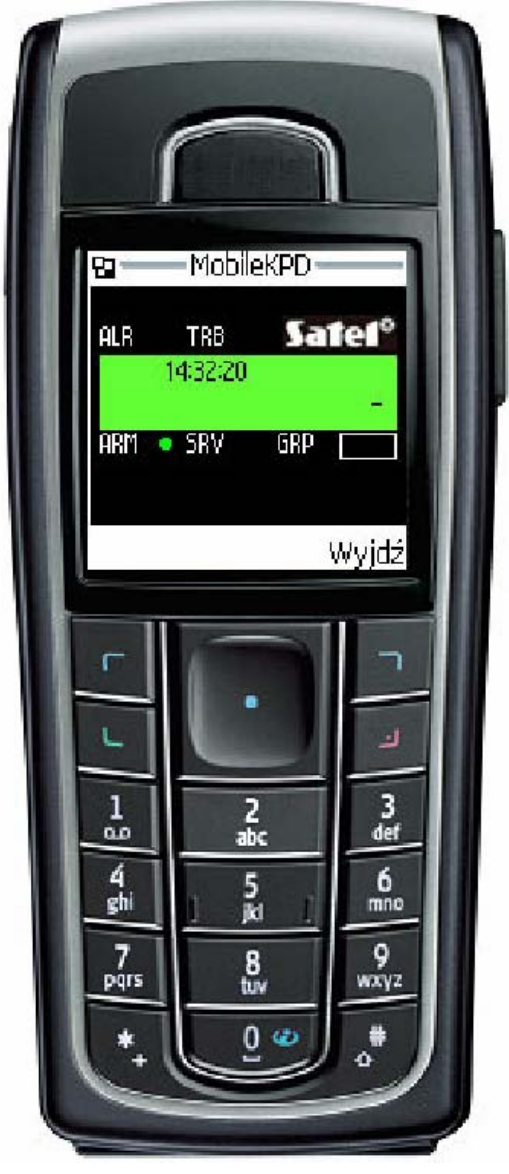

10. ábra: JAVA alkalmazás a mobiltelefonon

# 10. Technikai adatok

| Tápfeszültség                  | 12 V DC ± 15 % |
|--------------------------------|----------------|
| Átlagos áramfelvétel           | 112 mA         |
| Működési hőmérséklet tartomány | <u>0-55 °C</u> |
| Áramköri lap méretei           | 68x140 mm      |
| Súly                           | 64 g           |
|                                |                |